## **PRAKTIČNI VODIČ** POVEZIVANJE ELEKTRIČNOG BOJLERA THERMEX DIGITAL NA WI-FI MREŽU

## **1.0 INSTALACIJA THERMEX HOME APP APLIKACIJA**

**1.1.1** Kao prvi korak, uverite se da je električni bojler priključen na vodovodnu i električnu mrežu u skladu sa smernicama u uputstvu za upotrebu i da su preduzete sve mere kontrole i zaštite. Pre uključivanja proverite da li je električni bojler potpuno napunjen vodom! Važno je da električna mreža bude u skladu sa propisima i da pritisak vodovodne mreže bude između odgovarajućih radnih pritisaka. Proverite da li Wi-Fi mreža objekta radi.

**1.2.1** Preuzmite THERMEX Home aplikaciju sa Google Play-a ili Apple App Store-a. Aplikacija je besplatna za preuzimanje.

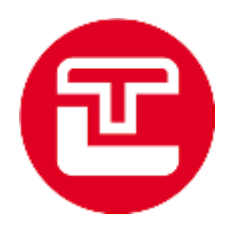

1.3.1 Nakon preuzimanja, uđite u aplikaciju, prihvatite korisnički ugovor i politiku privatnosti (potrebno za nastavak).
1.3.2 Zatim možete da se registrujete (Register dugme).

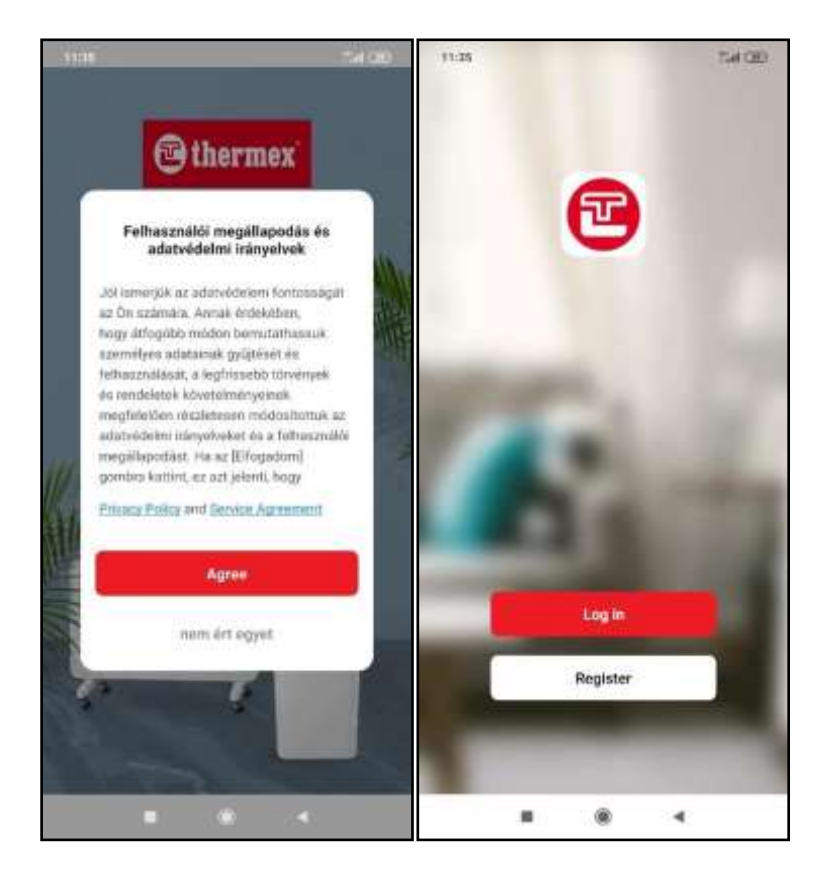

1.4.1 Nakon pritiska dugmeta za registraciju, izaberite svoju zemlju prebivališta, unesite svoju e-mail adresu i ako se slažete sa njima, prihvatite uslove korišćenja (ovo je neophodan za nastavak), zatim pritisnite dugme "Nastavi"
1.4.2 Unesite aktivacioni kod (verifikacioni kod) poslat na navedenu e-mail adresu u aplikaciji, a zatim nastavite.

**1.4.3** Zatim unesite željenu lozinku, koja će se koristiti za pristup vašem korisničkom nalogu, a zatim nastavite sa dugmetom "Gotovo".

| 11.36<br><                                                          | 54 CD  | 11:36<br><       |                                 |            | Sa QB    | 11:37<br>< |      | 54 30 |
|---------------------------------------------------------------------|--------|------------------|---------------------------------|------------|----------|------------|------|-------|
| Register                                                            |        | Veri             | fication                        | Code       |          | Set Pass   | word |       |
| Hungary                                                             |        |                  | Kód automatik                   | us beirāsa |          | Personal   |      |       |
| Email                                                               |        | Named of Chicago | acuserenedd<br>bil<br>t a code? | bia.       | arget he |            | Done |       |
| <ul> <li>Lagree with Privacy Policy and Se<br/>Agreement</li> </ul> | ervice |                  |                                 |            |          |            |      |       |
|                                                                     |        | 1                | 2                               | 3          | -        |            |      |       |
|                                                                     |        |                  | 6                               | 0          |          |            |      |       |
|                                                                     |        | 4                | 5                               | 6          | tead (   |            |      |       |
|                                                                     |        | 7                | 8                               | 9          | ۲        |            |      |       |
|                                                                     |        | - G              | 0                               | 1          | ~        |            |      |       |
|                                                                     | 4      |                  |                                 | 8 4        |          |            | ۲    | 4     |

**1.5.1** Nakon što unesete lozinku, možete prilagoditi oglase koji se pojavljuju i saznati više o podešavanjima vezanim za oglase.

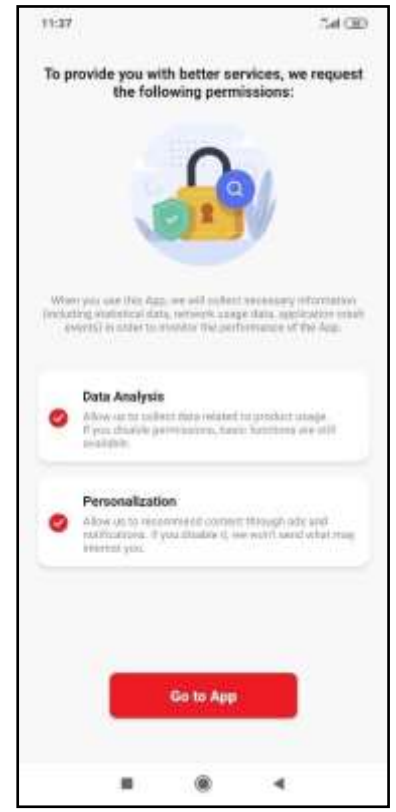

**1.6.1** Nakon toga, pojavljuje se početna stranica THERMEX Home aplikacije. Ovde imate opciju da se povežete na već instalirane uređaje, kao i da instalirate nove uređaje u aplikaciji. Da biste instalirali novi uređaj, pritisnite dugme "Add Device".

1.6.2 Izaberite "Electric boiler" opciju.

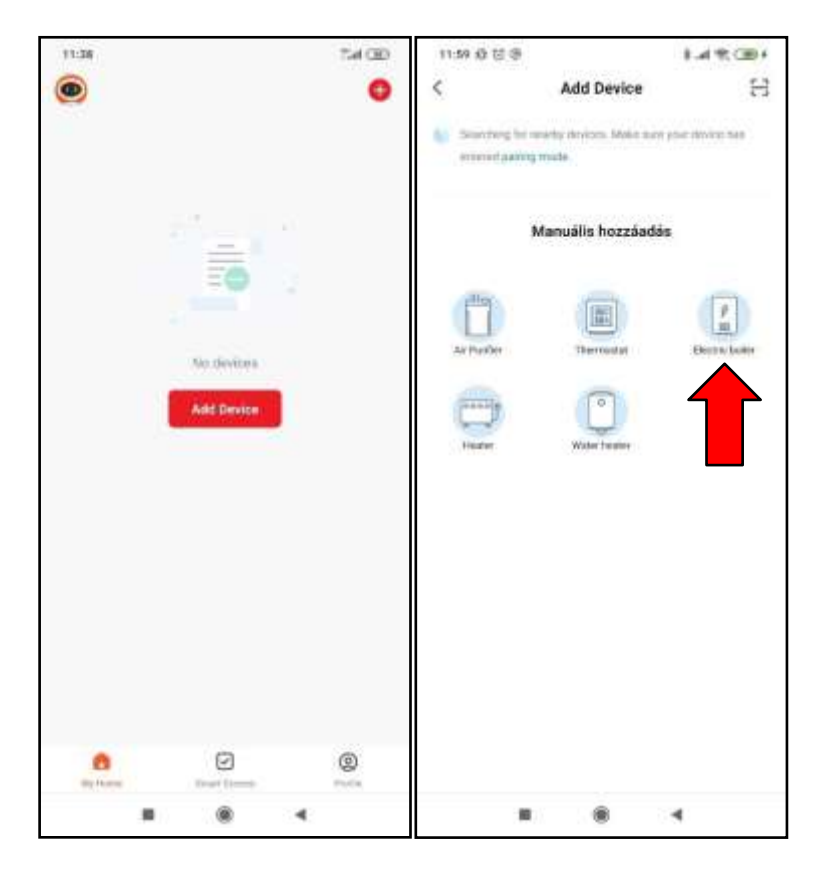

**1.7.1** Izaberite Wi-Fi mrežu, unesite ime i lozinku mreže, povežite svoj uređaj i nastavite sa dugmetom "Dalje".

| 11:20 (0 (0 (0 (0<br>X                                             |                                 | 1.41                                                          | t CBH           |
|--------------------------------------------------------------------|---------------------------------|---------------------------------------------------------------|-----------------|
| Válassza ki a<br>hálózatot, é<br>Ha a Wi †) 5 GHzen<br>GHzen Commo | a 2,4 G<br>is irja t<br>vence a | Hz-es Wi-F<br>be a jelszót<br>Utsz be előtszó<br>eting method | <b>9</b><br>2,4 |
| <b>H</b> (11.17) AN                                                | ne.                             |                                                               |                 |
| ₩ ₩ Pi - 2.4                                                       | Ghz                             |                                                               |                 |
| 😤 Biokopri                                                         |                                 |                                                               | ha)             |
| 🛆 Jeisti                                                           |                                 |                                                               |                 |
| 2                                                                  | Next                            |                                                               |                 |
|                                                                    |                                 |                                                               |                 |
|                                                                    |                                 |                                                               |                 |
|                                                                    |                                 |                                                               |                 |
|                                                                    | ۲                               | 4                                                             |                 |

**1.8.1** Proverite da li lampica za Wi-Fi (8) treperi na displeju, ako brzo treperi, proverite opciju "Potvrdi da indikator brzo treperi".

1.8.2 Kliknite na "Next" dugme.

**1.8.3** Pretraga uređaja će tada početi.

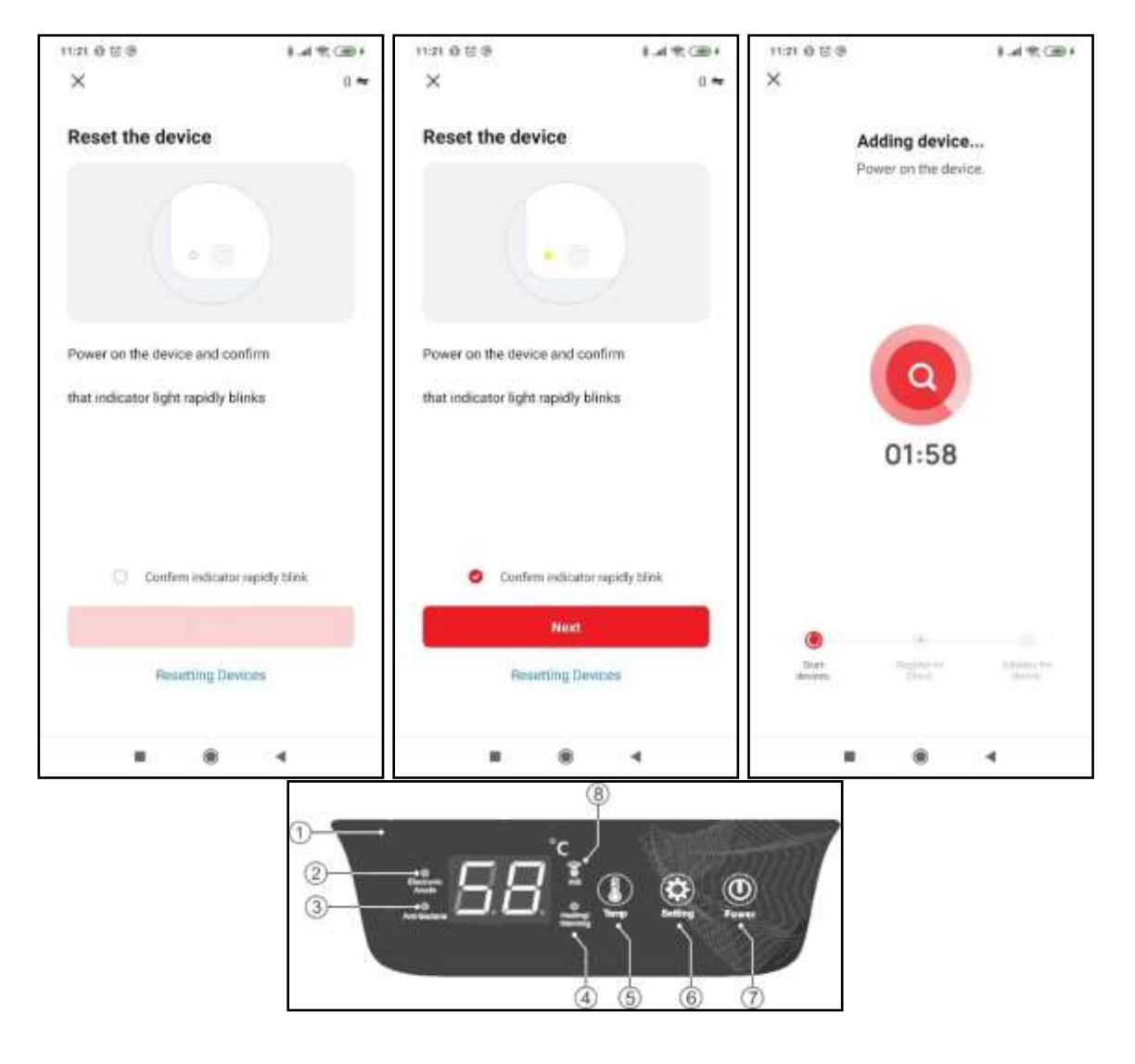

- **1.9.1** Prepoznati uređaj se pojavljuje na ekranu, pritisnite znak "+" na slici.
- 1.9.2 Potvrdite vezu pomoću dugmeta "Potvrdi".
- 1.9.3 Mala zelena kvačica pored slike uređaja označava uspešnu vezu.

| 10:50 段 图                              | 900 je h. š | 1051 (27                                                                                                    | 8.at 11,080                      | 10-34 - 40-10                                                                                                   | 8.44 %, G8D |
|----------------------------------------|-------------|----------------------------------------------------------------------------------------------------|----------------------------------|----------------------------------------------------------------------------------------------------|-------------|
| Add Device                             | Done        | Add Device                                                                                                    | Done                             | Add Device                                                                                                    | Done        |
| 1 deversion thereig and ed. (          |             | Consider Congression (Co.)                                                                                          |                                  | t devices of the successful of                                                                                  |             |
| Water Heater<br>Tap te and this device | 0           | Water Heater<br>Turns add the average                                                                               | •                                | Water Heater<br>Added successfully                                                                              | ×.          |
|                                        |             | -                                                                                                    |                                  | Conversion of the second second second second second second second second second second second second second se |             |
|                                        |             | Are you sure to finish the p<br>Tap the Add (+) eight to add in d<br>finish pacifis, if not, the device<br>removed. | rocess?<br>roce and<br>r will be |                                                                                                    |             |
|                                        |             | Megazüntetés Co                                                                                                    | nfirm                            |                                                                                                    |             |
|                                        |             |                                                                                                    |                                  |                                                                                                    |             |
|                                        |             |                                                                                                    |                                  |                                                                                                    |             |
|                                        |             |                                                                                                    |                                  |                                                                                                    |             |
|                                        | 4           |                                                                                                    |                                  |                                                                                                    | 4           |

- 1.10.1 Nakon toga, pojaviće se korisnički interfejs uređaja
- **1.10.2** Ako je jačina signala slaba, pojaviće se sledeći natpis, u ovom slučaju preporučljivo je da mobilni uređaj približite izvoru Wi-Fi signala.

| 18:52 한 년             |                         | 8.al 7; (B)           | 18:52 10 년               |                                       | 8.4 7, CE               |
|-----------------------|-------------------------|-----------------------|--------------------------|---------------------------------------|-------------------------|
| <                     | Water Heater            | ۷                     | <                        | Water Heate                           | · ∠                     |
|                       |                         |                       | The WeFing<br>Change the | pal of the device<br>device position. | n weak                  |
|                       |                         |                       |                          |                                       |                         |
|                       | temp Carrier<br>1190    |                       |                          | temp Carrier<br>1190                  |                         |
| A marine              |                         |                       | A marine                 |                                       |                         |
|                       |                         |                       |                          |                                       |                         |
| Saransa Menter<br>10% | devel diate.<br>Standby | Countraintain<br>Driv | turana Maha<br>Ofi       | devel diate.<br>Standby               | Countraintaint<br>Drive |
| (5) Title             |                         | ÷.                    | (5) Title                |                                       | 5                       |
| 0                     |                         | 0                     | 0                        |                                       | 0                       |
|                       | ۲                       | 4                     |                          | ۲                                     | 4                       |

1.11.1 Sa "ON/OFF" dugmetom možete uključiti ili isključiti uređaj.

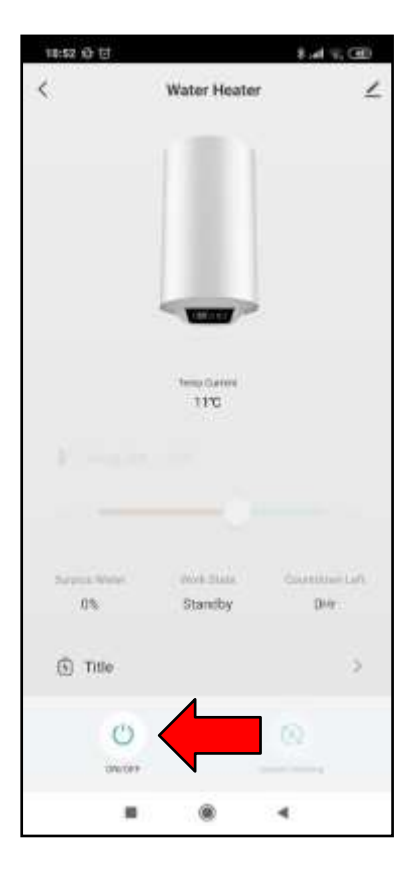

- 1.12.1 Zatim se prikazuje aktivni korisnički interfejs uređaja.
- 1.12.2 Trenutna temperatura.
- 1.12.3 Podešena temperatura.
- 1.12.4 Količina voda koja se može uzeti.
- 1.12.5 Status uređaja.
- 1.12.6 Podešeni tajmer tada dostiže željenu temperaturu (tačke 1.16.2 i 1.16.3).
- 1.12.7 Željena temperatura se može podesiti klizačem u režimu "Instant heating".

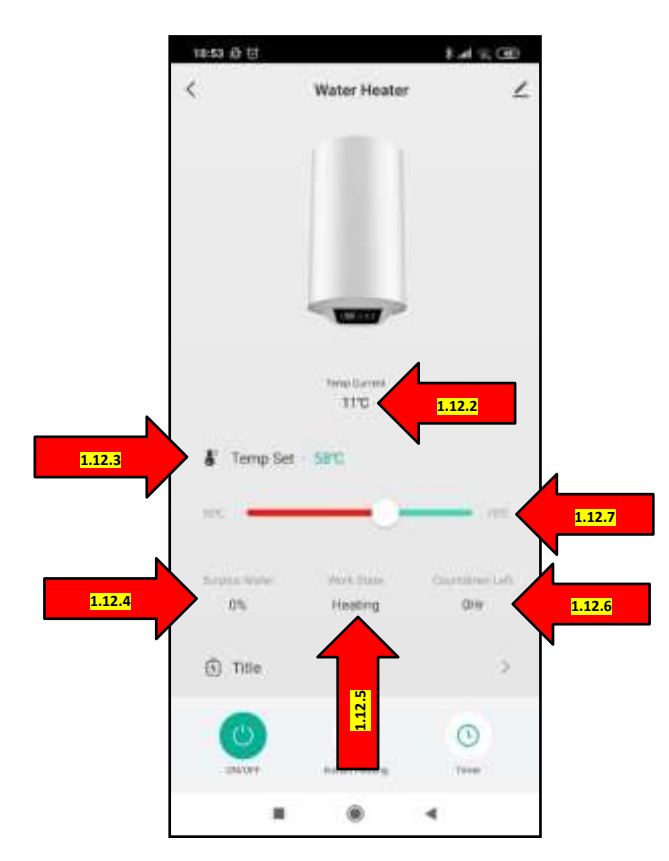

- **1.14.1** Možete prilagoditi podatke uređaja klikom na ikonu ispod.
- **1.14.2** Možete podesiti naziv i lokaciju uređaja, a možete se vratiti nazad sa strelicom koja pokazuje ulevo u gornjem levom uglu.

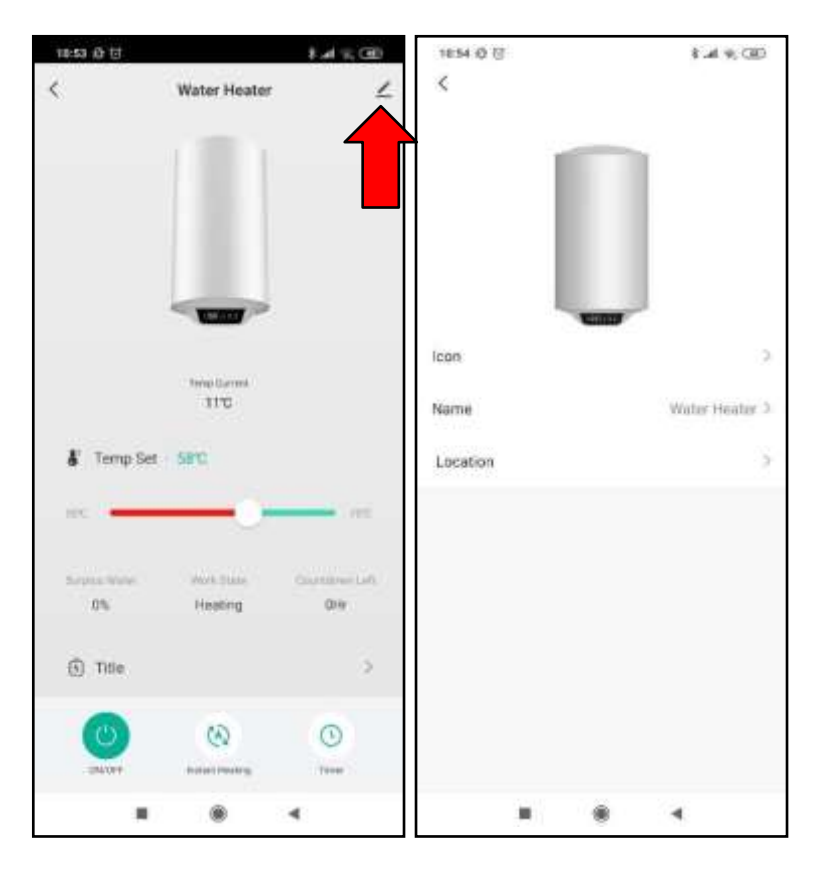

**1.15.1** Klikom na dugme "instant heating" otvori će se novi meni.

**1.15.2** Ovde možemo da izaberemo režim rada. "Instant heating" – Direktno zagrevanje; "Anti-Bacteria"
 Antibakterijski režim; "ECO" – ekonomičan režim; "Smart" pametna funkcija.

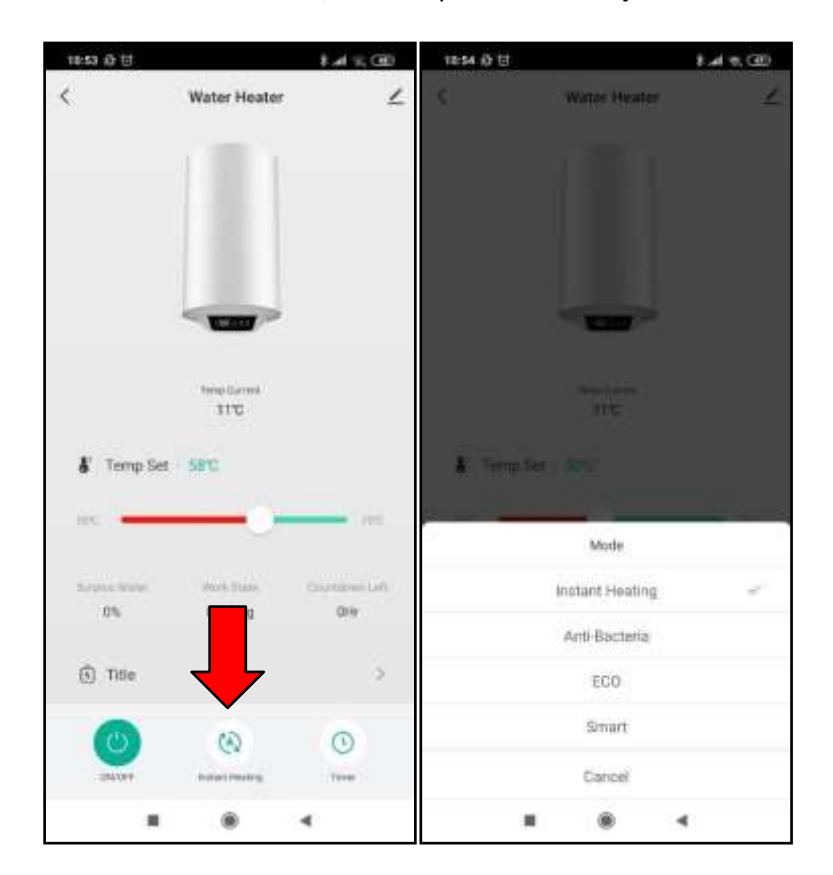

- **1.16.1** Izborom funkcije tajmera moguće je podesiti željenu temperaturu za kasnije vreme.
- **1.16.2** U primeru, topla voda se zagreva na 61 stepen Celzijusa do 20:00 časova.

1.16.3 Ovi parametri se mogu prilagoditi na slici ispod.

| 18:53 Ø U  |                     | \$.4 % @)    | 10:55 1 | 9 E        |             | 1.4 = (2) | 10:56 位 过 |                 | \$ # T (0) |
|------------|---------------------|--------------|---------|------------|-------------|-----------|-----------|-----------------|------------|
| <          | Water Heater        | ۷            | ÷       | ,          | Appointment |           | Cancel    | add Appointment | Confirm    |
|            |                     |              | 20:00   | waterTemp: | 61°C        |           |           | Start Time      |            |
|            |                     |              |         |            |             | _         | 11        |                 |            |
|            |                     |              |         |            |             |           | 19        |                 |            |
|            |                     |              |         |            |             |           | 20        |                 | 00         |
|            | -                   |              |         |            |             |           | 21        |                 | 01         |
|            |                     |              |         |            |             |           | - 22      |                 | 99<br>14   |
|            | time Carint<br>3110 |              |         |            |             |           | waterTemp |                 | 61°C >     |
| 🐇 Temp Set | SPC                 |              |         |            |             |           |           |                 |            |
| nc i       | -0-                 | 1.00         |         |            |             |           |           |                 |            |
| September. | Work State          | Garmen Left. |         |            |             |           |           |                 |            |
| 0%         | Heating             |              |         |            |             |           |           |                 |            |
| ① Title    |                     |              |         |            |             |           |           |                 |            |
| 0          | (3)                 | 0            |         |            |             |           |           |                 |            |
| - 254/019  | Portage Providing   | Tere         |         |            |             |           |           |                 |            |
|            | ۲                   | 4            |         |            | ۲           | 4         |           | ۲               | 4          |

- **1.17.1** Temperatura posude može se podesiti na željenu temperaturu pomoću klizača u sredini.
- 1.17.2 Između 30 stepeni Celsiusa
- 1.17.3 | 75 stepeni Celsiusa.

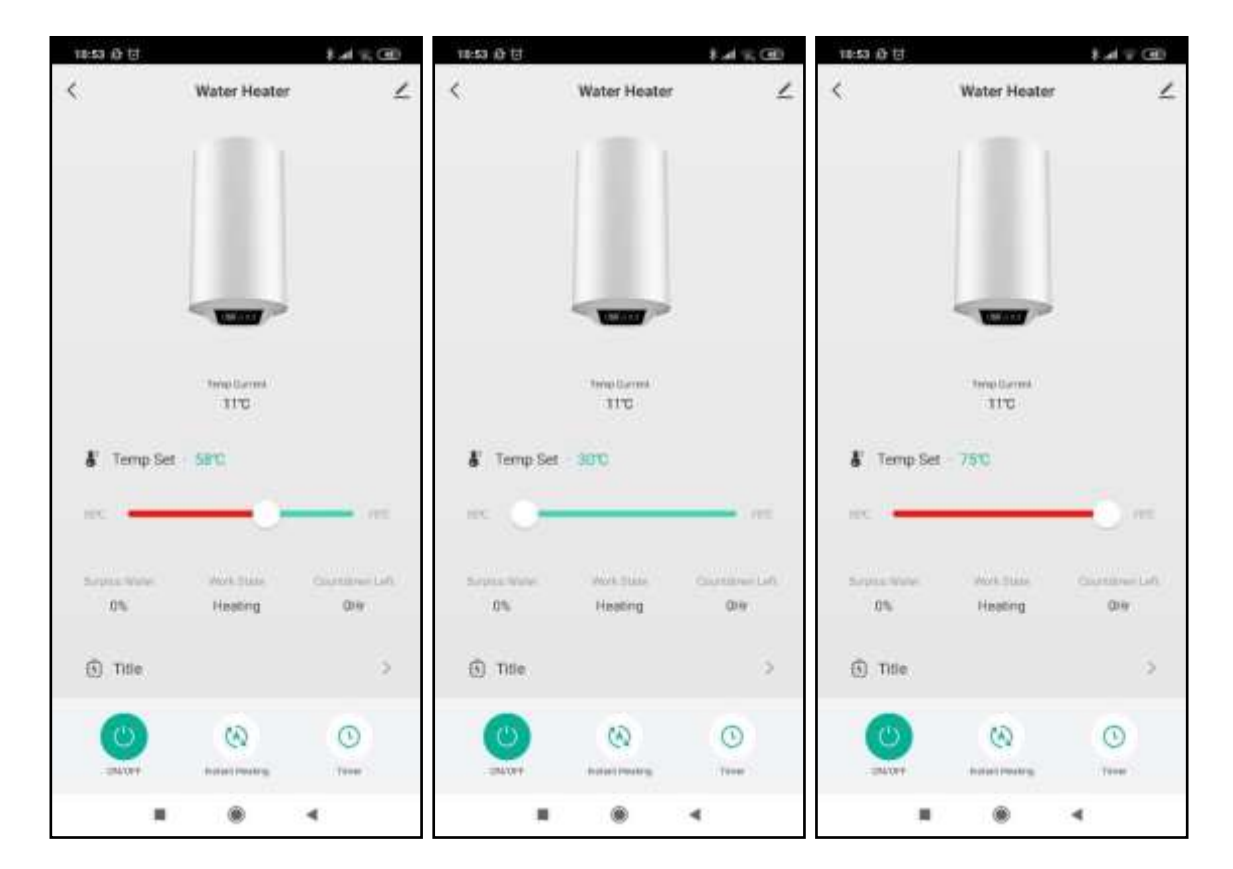

**1.18.1** Takođe je moguće pratiti potrošnju električne energije bojlera.

| 18:53 前世  |                       | 8.4 % (B)              | 10:53 전 전     |     |              | 8.41 | n, (30) |
|-----------|-----------------------|------------------------|---------------|-----|--------------|------|---------|
| <         | Water Heater          | ۷                      | <<br>Power C. | 10  | TopBar Title | ι.   | ۷       |
|           |                       |                        | -             | NOR | 244          |      |         |
|           |                       |                        |               |     |              |      |         |
|           | temp (Larma)<br>11 °C |                        |               | _   |              | _    |         |
| 🐇 Temp Se | el - SPC              |                        |               |     | 2023         |      | *       |
| HPC -     |                       | . 115                  |               |     |              |      |         |
| 0%        | Heating               | Counterer Left.<br>DHY |               |     |              |      |         |
| Title     |                       | ~                      |               |     |              |      |         |
| - 04.000  |                       | Trees                  |               |     |              |      |         |
|           |                       | 4                      |               | 篇   |              | -    |         |

**1.19.1** Sledeći put kada se prijavite, uređaj će se pojaviti na listi uređaja.

| 18:52 () () |         |        | \$., | a v. 🗩 |
|-------------|---------|--------|------|--------|
| 0           |         |        |      | 0      |
| All Device  | 5       |        |      | 390    |
| U           | Water H | leater |      |        |
|             |         |        |      |        |
|             |         |        |      |        |
|             |         |        |      |        |
|             |         |        |      |        |
|             |         |        |      |        |
|             |         | Ø      |      | 0      |
| the Party   |         |        | 4    | P1-C4  |
|             |         |        |      |        |